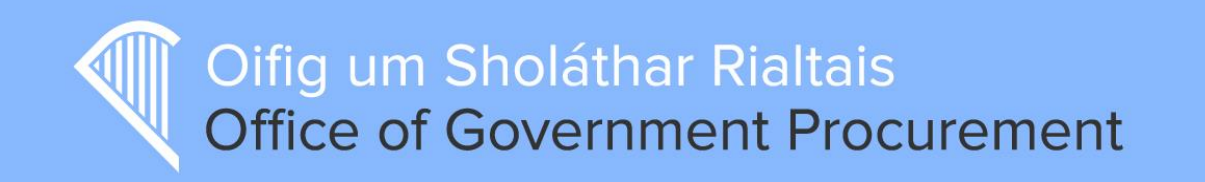

# Supplier Registration Guide

June 2015

## **Table of Contents**

| Introduction                      | 3  |
|-----------------------------------|----|
| Supplier Company Registration     | 4  |
| General Company Information       | 6  |
| Company Contact Information       | 7  |
| Company Administrator Information | 7  |
| Company Administrator Credentials | 8  |
| Email Addresses for Alerts        | 8  |
| Update Company Profile            | 9  |
| Manage Business Alerts            | 13 |
| Adding Company Users              | 16 |
| For Assistance                    |    |

#### Version Control

| Version | Date       | Ву            | Description |
|---------|------------|---------------|-------------|
| 0.1     | 05-08-2014 | Vivien Pierce | First Draft |
| 0.2     | 20-08-2014 | Vivien Pierce | Revised     |
| 0.3     | 10-06-2015 | Vivien Pierce | Revised     |

#### Introduction

This document will help guide you through the Supplier Registration process on <u>http://etenders.gov.ie/</u> highlighting mandatory fields for completion.

Accurate registration gives suppliers maximum exposure to tendering opportunities and fulfils new EU obligations in relation to data capture and measurement. Warnings will prompt users to update mandatory fields which are blank.

The following is a list of information fields which will be required if inaccurate or incomplete;

- 1. Type of Organisation, select from;
  - 1.1 Private Company
  - 1.2 Public Limited Company
  - 1.3 Sole Trader
  - 1.4 Partnership
  - 1.5 Charity
  - 1.6 Representative Body
  - 1.7 Public Interest/Non-Supplier
- 2. Type of Business Activity. Refer to the following URL for business classification; http://www.cso.ie/px/u/NACECoder/NACEItems/searchnace.asp
- 3. Company Legal Name and Address
- 4. Company VAT number or Organisation number
- 5. Company administrator contact for the E-tenders online platform
- 6. The list of email addresses within the company who should receive these alerts
- 7. Number of Employees

For assistance, please have a look at the following screenshots which will simplify the process for you.

Please note, each VAT number is unique and only one supplier registration per VAT number is permitted. Registered suppliers will not be prevented from uploading tenders at this stage where their details are inaccurate. However, OGP will deactivate supplier accounts in the future where no attempt is made to update their registration details.

\*\* For existing registered suppliers, please skip to page 9 to Update your Company Profile \*\*

# Supplier Company Registration

#### To Register a new company, please click on Supplier Company Registration;

| Oifig um Sholá<br>Office of Gove | eTenders.gov.ie<br>Inthar Rialtais<br>Inment Procurement                                                                                                    |  |
|----------------------------------|----------------------------------------------------------------------------------------------------|--|
|                                  |                                                                                                    |  |
| НОМЕ                             | Welcome to the eTenders procurement website                                                                                                    |  |
| ABOUT US                         | To All Registered Suppliers                                                                                                    |  |
| NOTICE SEARCH                    | A new software update of the E-Tender platform, which was released on the 14th July, now seeks additional information from existing registered suppliers.                                                      |  |
| SUPPLIER COMPANY<br>REGISTRATION | We would therefore request that you log into the E-Tenders platform and update your company details as soon as possible. Warnings will prompt users to update fields which are blank. The Office of Government |  |
| LOCIN                            | Procurement is committed to cleaning up the user information by the August 31st, 2014.<br>Please note, registered suppliers will not be prevented from uploading tenders at this stage where their             |  |
| BUYER SEARCH                     | details are inaccurate. However, OGP may consider deactivating supplier accounts in the future where no attempt is made to update their registration details.                                                  |  |
| SUPPLIER SEARCH                  | We look forward to promoting better inclusion in all our tender competitions and we ask you to urgently review<br>your company details and update with accurate information where necessary.                   |  |
| GUIDES/LEGISLATION               |                                                                                                    |  |
| NEWS                             | Yours Sincerely,                                                                                                    |  |
| LINKS                            | Kathryn Smith,                                                                                                    |  |
| CONTACT US                       | Head of Operations,                                                                                                    |  |
| HELP                             | Office of Government Procurement.                                                                                                    |  |
| ACCESSIBILITY                    | Hyperlink to the Supplier Registration <u>Userguide</u> *                                                                                                    |  |

You are now presented with the Supplier Registration Page. Please read carefully the Instructions on the left hand side of the page. Registration is completed here within five sections over one page;

- General Company Information
- Company Contact Information
- Company Administrator Information
- Company Administrator Credentials
- Email Addresses for Alerts

When you finish Registration and Log In, you will be prompted to update your Company Profile.

| ETENDERS                                                                                                    |                                    |                             | ¥K <b>I</b> ∎ | <b>එ</b> Close |
|----------------------------------------------------------------------------------------------------|------------------------------------|-----------------------------|---------------|----------------|
| Supplier registration                                                                                                    |                                    |                             |               |                |
| Instructions                                                                                                    | Supplier registration              |                             |               |                |
| Supplier Registration is free of charge. Data entered during<br>registration must be accurate and up to date. Inaccurate<br>information entered during the registration process may                                                  | GENERAL COMPANY INFORMA            | TION                        |               |                |
| result in deactivation.                                                                                                    | Type of organisation * 😧           | Type of Business Activity 💡 |               |                |
| <ul> <li>The first registered person will automatically become<br/>the "administrator" of the company, who then will have</li> </ul>                                                                                                 | Select Type of Organisatior        | Not Applicable              |               |                |
| the opportunity to create further company users,<br>including users with administrator privileges                                                                                                    | Company name * 😧                   |                             |               |                |
| <ul> <li>There is no limit on the number of users that can be<br/>created within the supplier organisation</li> <li>A company can only be registered once so please<br/>check if your company has already been registered</li> </ul> | VAT Number (or Organisation Num    | ber) * 😧                    |               |                |
| using the "Supplier Search" function on the home<br>page. Click HERE for search facility. The system will<br>give a warning message if the VAT number for your                                                                       | Address * 😧                        | County and/or Post Code 💡   |               |                |
| company is already registered in the system. If this occurs please contact your Company Administrator                                                                                                    | City *                             | Country *                   |               |                |
| <ul> <li>It will not be possible to merge multiply company<br/>registrations afterwards.</li> </ul>                                                                                                    | Description of business Max 500 ch | no value selected           |               |                |
| Please ensure you complete all mandatory fields.<br>Mandatory fields are marked with *. An explanation for<br>fields is provided when you click on the "?" beside the field.                                                         |                                    |                             |               |                |
| If you are unsure about your company registration please contact support at etenders@eu-supply.com                                                                                                    | COMPANY CONTACT INFORMA            | TION                        |               |                |
| Company Contact Information<br>Company Contact Information must be supplied. This is                                                                                                    | Point of contact * 👔               |                             |               |                |
| contact a company. It is recommended that you provide                                                                                                    | Phone type *                       | Phone (+353 1 7654321) *    |               |                |
| the company general contact details e.g. sales@abc.com.                                                                                                    | Default                            |                             |               |                |
| Company administrator information                                                                                                    | Email *                            |                             |               |                |
| These are the details of the Company Administrator. If the                                                                                                    |                                    |                             |               |                |

#### General Company Information

Fill in all fields accurately. You can click on the <sup>2</sup> for more information.

The 'Type of Organisation' field is a new field and simply requires that you state which of the following your business falls under;

- Private Company
- Public Limited Company
- Sole Trader
- Partnership
- Charity Organisation
- Representative Body
- Public Interest / Non-Supplier

Only trade Suppliers such as Private Company, Public Limited Company, Sole Trader, Partnership or Charity can respond to tenders. These type of organisations must have a unique VAT number or PPSN or Charity Number. If you are not a trade Supplier but want to receive alerts on tenders you should select the most suitable from the remaining options available; Representative Body, Public Interest or Non-Supplier e.g. Journalist, Researcher or Student.

| upplier registration               |                           | Type of Rusiness Activity                                                                                                    |
|------------------------------------|---------------------------|----------------------------------------------------------------------------------------------------|
|                                    |                           | Type of Business Activity                                                                                                    |
| GENERAL COMPANY INFORMA            | ATION                     | Please refer to the European industrial<br>activity classification (NACE Codes) for<br>detailed explanations of each business |
| Type of organisation * 😮           | Type of Business Activity | type at http://www.cso.je/px/u/NACECoder/NACEItem                                                                             |
| Select Type of Organisatior        | Not Applicable            | Representative Bodies, Journalists,                                                                                           |
| Company name * 👔                   |                           | individuals do not need to make a selection and should select 'Not Applicable'.                                               |
|                                    |                           | < >                                                                                                    |
| VAT Number (or Organisation Num    | iber) * 😮                 |                                                                                                    |
|                                    |                           |                                                                                                    |
| Address * 👔                        | County and/or Post Code 💡 |                                                                                                    |
|                                    |                           |                                                                                                    |
| City *                             | Country *                 |                                                                                                    |
|                                    | No value selected         |                                                                                                    |
| Description of business May 500 of | haraotars *               |                                                                                                    |
| Description of business max 500 ci | laraciers                 |                                                                                                    |
|                                    |                           |                                                                                                    |
|                                    |                           |                                                                                                    |
|                                    |                           |                                                                                                    |
|                                    |                           |                                                                                                    |

### **Company Contact Information**

Fill in all fields accurately. You can click on the <sup>2</sup> for more information.

The 'Point of contact' field if the main business contact for the company. The phone number and email address should be generic company details i.e. <u>sales@abc.com</u>

| COMPANY CONTACT      | INFORMATION              |  |
|----------------------|--------------------------|--|
| Point of contact * 😧 |                          |  |
| Phone type *         | Phone (+353 1 7654321) * |  |
| Default              |                          |  |
| Email *              |                          |  |
|                      | Test                     |  |

### Company Administrator Information

The Company Administrator will manage the setup of eTenders users for the company.

| COMPANY ADMINISTRA   | TOR INFORMATION          |  |
|----------------------|--------------------------|--|
| Copy from above      |                          |  |
| First name *         | Last name *              |  |
|                      |                          |  |
| Phone type *         | Phone (+353 1 7654321) * |  |
| Default              |                          |  |
| Email *              |                          |  |
|                      | Test                     |  |
| Preferred language * |                          |  |
| No value selected    |                          |  |

### Company Administrator Credentials

| COMPANY ADMINISTRATOR CRED | <ul> <li>Passwords policy</li> <li>Password must contain characters from latin alphabet, numbers or symbols like e.g. !, @, #, \$, &amp;, *.</li> </ul> |
|----------------------------|----------------------------------------------------------------------------------------------------|
| Password *                 | <ul> <li>Password must be at least 6 characters long.</li> <li>Password must contain at least one letter from latin alphabet.</li> </ul>                |
| Confirm password *         | <ul> <li>Password must contain at least one number.</li> </ul>                                                                                          |
|                            |                                                                                                    |

#### Email Addresses for Alerts

Click Add Email to enter email addresses here for alerts.

| EMAIL ADDRESSES FOR ALER | TS                                                                                                    |
|--------------------------|----------------------------------------------------------------------------------------------------|
| Add email                | Alert emails Please enter ALL the email addresses for<br>company users who you wish to receive email alerts regarding<br>tenders relevant to your business. |
|                          |                                                                                                    |

Now you can read the Terms & Conditions and Privacy Policy before accepting them and clicking Save

| Terms & Conditions                               |             |
|--------------------------------------------------|-------------|
| Privacy policy                                   |             |
| $\square$ I have read the terms and accept them. |             |
|                                                  | Save Cancel |

Once you click **Save**, you have finished **Registration**.

### Update Company Profile

You must complete your company profile now. You can do so by logging into eTenders.

| Registration finished                                                            |
|----------------------------------------------------------------------------------|
| ✓ Your registration is now completed                                             |
| You must complete your company profile before you can perform certain functions. |
| Click on the Login link below to login to E-Tenders<br>E-Tenders                 |

Enter your username and password that you supplied during Registration and click Log In

| Oifig um Sholáthar Rialtais<br>Office of Government Procurement | eTenders.gov.ie |
|-----------------------------------------------------------------|-----------------|
| Login Please enter your username and password                   |                 |
| Username                                                        |                 |
| Password Log In                                                 |                 |

Accept the Terms and Conditions by checking the box and clicking I have read the terms and accept them

#### Accept rules

| Accept terms and conditions                                                                                                    |
|----------------------------------------------------------------------------------------------------|
| Please carefully read the information about terms and conditions, rules and privacy policy of Eu-supply.                                                                                                    |
| • I acknowledge that any passwords and other access codes set by me or given to me for accessing the Website are personal, and I agree not to share any such passwords or other access codes with any other person. |
| • I commit to not upload any abusive content on the Website, and I commit to use the Website for its intended purpose only.                                                                                         |
| • I acknowledge that the Website is using session cookies, which are stored on the user's client machine.                                                                                                    |
| □ I have read the terms and accept them.                                                                                                    |
| I have read the terms and accept them. Cancel                                                                                                    |

Welcome to eTenders, before you continue you must update your company profile to include your Number of Employees. Click on **Employees**.

**Note:** For previously registered Users more details may be listed as missing from your company profile i.e. your **VAT number**. You must complete all mandatory information to ensure you can perform all activities on eTenders.

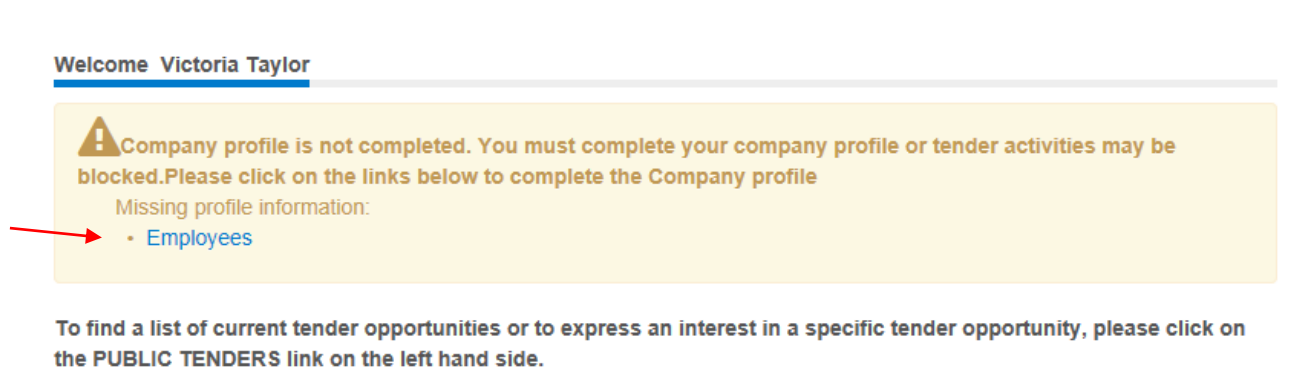

Main services are visible to the left. Additional services and settings can be reached from the drop down 'Navigation' menu in the top bar above. For more information on how to use the market place, please click on the 'Help' button above.

Unread messages are visible below. To see all of your messages, click on 'All messages...' at the bottom of the list. The messages consist of two links. The first/top link is the actual message, the second/bottom link is to the actual area that this message concerns. As soon as you have clicked on/read both links in the message it will dissapear from this view into the messages archive that can be found under the Navigation dropdown.

| Messages         |                          |  |            |
|------------------|--------------------------|--|------------|
| 17-07-2014 15:44 | Welcome to CTM eTenders! |  |            |
| 1 new messages   |                          |  | All messag |

Once you click on Employees, you must now complete the below form ensuring you enter your

Number of Employees. When finished click Save.

| General informatio                           | n                                                       |                      |
|----------------------------------------------|---------------------------------------------------------|----------------------|
| General information                          | (please use English if present in multiple markets)     |                      |
| Describe your busine<br>(Max 500 characters) | ess (in english) - products and services                |                      |
|                                              |                                                         | Characters left: 500 |
| Describe your busine<br>(Max 500 characters) | ess (in your native language) - products and services * |                      |
| Hardware and Softw                           | vare                                                    | Characters left: 500 |
| Enter the name of yo                         | ur Parent company/Owner, if applicable                  |                      |
| Number of employee                           | s * Year founded                                        |                      |
| Turnover (MEuro)                             |                                                         |                      |
| Annual production ?                          | Unit/Measurement ?                                      |                      |
| Member of the follow                         | ing Trade associations/Professional groups              |                      |
| Company website ad                           | dress                                                   |                      |
| Preferred contract va                        | alue Currency calculator                                |                      |
| Minimum value                                | Maximum value (leave blank if unlimited)                |                      |
| 0                                            | 0                                                       |                      |

| Certifications                |                                    |
|-------------------------------|------------------------------------|
| Quality certifications        |                                    |
| ISO9002                       |                                    |
| other:                        |                                    |
| Environmental certifications  |                                    |
| ther:                         |                                    |
| Reference or recent workspace |                                    |
| Workspace name                | Company name                       |
| Contact name                  | Contact phone number/email address |
|                               | Save Cancel                        |

You have now successfully completed your company profile and registered as a Supplier on eTenders.

Note: We recommend all Suppliers complete as many fields as possible. Company profile information assists Buyers in their selection of Suppliers for quick quotes and other activities. Your company profile is a valuable promotional tool.

#### Manage Business Alerts

Once logged into your new eTenders homepage, you can now manage your business alerts. To do this, click on **Manage Business Alerts** as below;

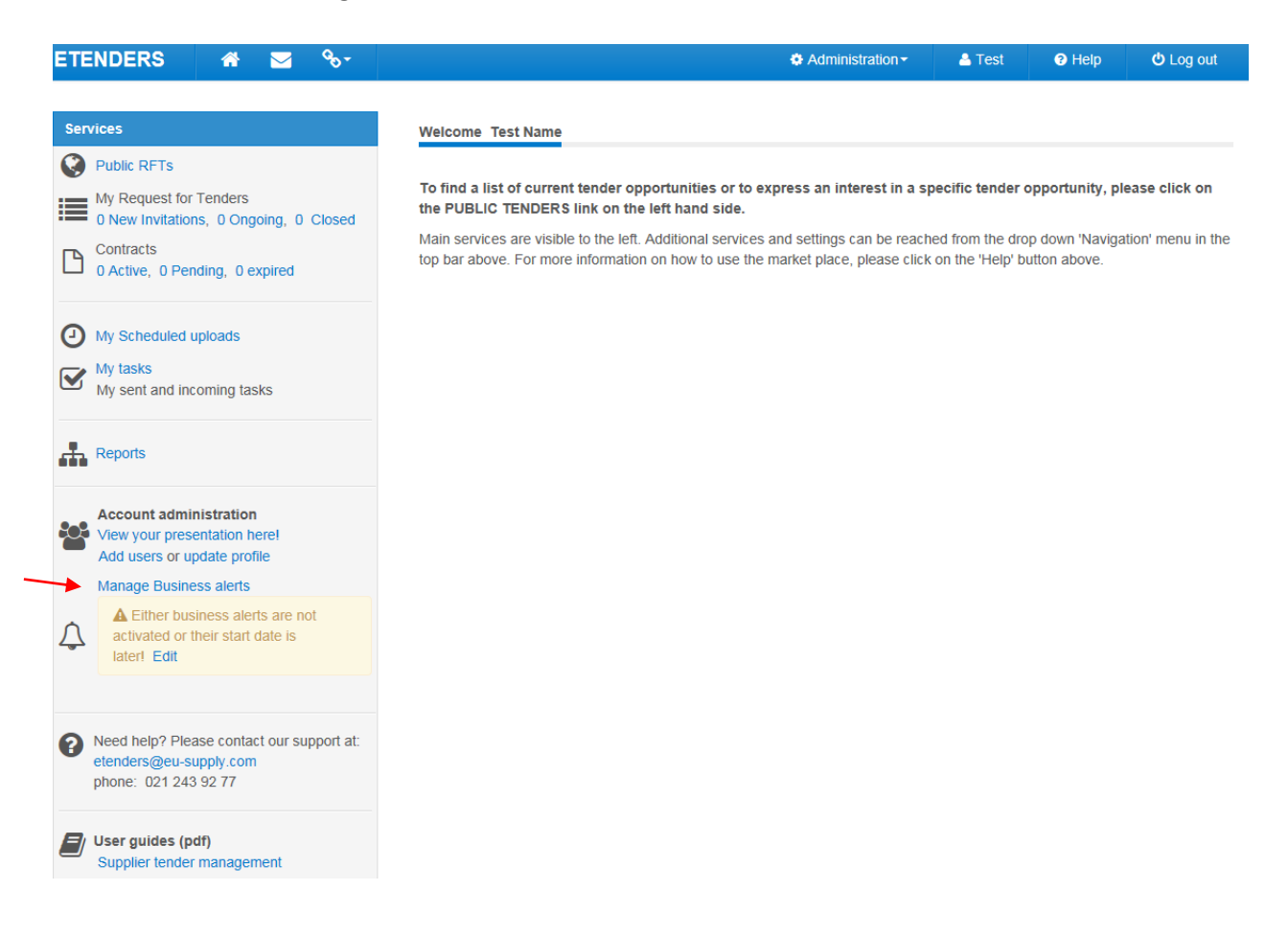

#### Click on Start using Business alerts as below;

| Configure Business alerts     |      |
|-------------------------------|------|
| BUSINESS ALERTS               |      |
| Business alert is for free    |      |
| ◆ Start using Business alerts |      |
|                               | Done |

Enter an email address where the business alerts will be sent and click **Save**. You can enter multiple email addresses here by clicking **+ Add email**. When finished, click **Next**.

| EMAIL ADDRESSES            |   |
|----------------------------|---|
| Add email test@testing.com | ] |
| Save                       |   |
| EMAIL ADDRESSES            |   |
| test@testing.com x         |   |

Now you can add CPV codes for the business alerts you wish to receive, click + Add CPV codes.

| CPV CODES           |  |  |
|---------------------|--|--|
| <br>+ Add CPV codes |  |  |
|                     |  |  |

You are now presented with the Category Tree that lists all CPV codes in eTenders. Choose the CPV code you want to be alerted on in either of the following ways;

- Check the box beside the relevant CPV code and click Add selected categories.
  - Note: you can drill down into each category by clicking on the + sign.
- Enter the name of the category in the search box provided and click **Search**, then check the box beside the relevant CPV code and click **Add selected categories**.

| Search by category name:                                                         | Search                                                   |
|----------------------------------------------------------------------------------|----------------------------------------------------------|
|                                                                                  | Add selected categories                                  |
| CPV tree                                                                         |                                                          |
| <sup>⊕</sup> ⊡ 03000000-1 - Agricultural, farming, fish                          | ing, forestry and related products                       |
| 09000000-3 - Petroleum products, fuel,     14000000-1 - Mining, basic metals and | electricity and other sources of energy related products |

When you have finished selecting all CPV codes to be alerted on, click **Finish** and **Done**. You can at any time disable the email alerts by clicking **Off** at the top of the page.

**IMPORTANT NOTE:** To ensure business alerts are working correctly so that you will not not miss out on opportunities, please check that your business alerts are on, highlighted in green as below;

| Configure Business alerts |  |  |  |  |  |
|---------------------------|--|--|--|--|--|
| STATUS OF BUSINESS ALERTS |  |  |  |  |  |
| On Off                    |  |  |  |  |  |
| ✓ Business alerts are on  |  |  |  |  |  |
|                           |  |  |  |  |  |

An email alert is sent every night if any new RFTs are published matching your categories, i.e. you will only receive an alert for a specific RFT once. However, if you make any changes in your profile, the next alert that will be sent out will include all matching RFTs even if some of them might have been included before.

### Adding Company Users

Where companies are duplicated on the system, choose one account and update with your company VAT number. All users for that same company should be attached to a single company registration.

To add users to your supplier account, please go to User profiles as below;

| ETENDERS 👫 🖂 %-                                                                                                    |                                                                                                    | Administration -                                                                                                    | 🐣 Vivien          | Help -                                | <b>එ</b> Log out                  |
|----------------------------------------------------------------------------------------------------|----------------------------------------------------------------------------------------------------|----------------------------------------------------------------------------------------------------|-------------------|---------------------------------------|-----------------------------------|
| Services  Public RFTs  My Request for Tenders  New Invitations, 0 Ongoing, 0 Closed  Contracts 0 Active, 0 Pending, 0 expired  My Scheduled uploads | Welcome Test Name To find a list of current tender opportunitie the PUBLIC TENDERS link on the left hand Main services are visible to the left additional about E-Tenders, see the user guides and/or | User profiles<br>Company administration<br>es or to express an interest in<br>d side.<br>services and settings can be rea<br>the Help section at the top | a specific tendel | r opportunity, pl<br>ader menu. For r | ease click on<br>nore information |
| My tasks<br>My sent and incoming tasks<br>Reports                                                                                                   |                                                                                                    |                                                                                                    |                   |                                       |                                   |
| Account administration<br>View your presentation here!<br>Add users or update profile<br>Manage Business alerts                                     |                                                                                                    |                                                                                                    |                   |                                       |                                   |
| Need help? Please contact our support at:<br>etenders@eu-supply.com<br>phone: +353 (0) 21 243 92 77 @                                               |                                                                                                    |                                                                                                    |                   |                                       |                                   |
| User guides (pdf)<br>Supplier tender management                                                                                                    |                                                                                                    |                                                                                                    |                   |                                       |                                   |

#### Then click on Create user...

| ETEN     | DERS  | *      | <b>%</b> - |                       | Administration -         | <ul> <li>Vivien</li> </ul> | e Help -    | 😃 Log out  |
|----------|-------|--------|------------|-----------------------|--------------------------|----------------------------|-------------|------------|
| Home / L | Jsers |        |            |                       |                          |                            |             |            |
| User     | S     |        |            |                       |                          |                            |             |            |
| List of  | users |        |            |                       |                          |                            |             |            |
|          | Name  |        |            | Company role          | Last log in (Irish time) | Login                      | Details     |            |
|          | 👗 Tes | t Name |            | Company administrator | 20-08-2014 11:35         | View I                     | ogin report |            |
|          |       |        |            |                       | Create user D            | elete User group           | s View as R | eport Done |

Fill in the form with the new user's **Contact details**, **Account details** and **Security Role** as below; For Security Role, ensure you check **Company User** unless you want more than one Company Administrator. When finished click **Save**.

| <ul> <li>Contact details</li> </ul>                                                               |                                                                                 |  |
|---------------------------------------------------------------------------------------------------|---------------------------------------------------------------------------------|--|
| * First name                                                                                      | Middle<br>initial * Last name                                                   |  |
| Title                                                                                             |                                                                                 |  |
| * Email                                                                                           | Test                                                                            |  |
| * Office phone (countr<br>(Example +44 2 9342                                                     | y, area, number)<br>0000 😯                                                      |  |
| 353<br>Mobile number (countr<br>(Example +44 421 756                                              | ry code) (area code) (number)<br>6 000 (9)                                      |  |
| Fax number (country o<br>(Example +44 2 9342                                                      | code) (area code) (number)<br>0000 🕫)                                           |  |
| <ul> <li>Account details</li> <li>* Username (at least 6</li> </ul>                               | S characters)                                                                   |  |
|                                                                                                   |                                                                                 |  |
| * Password<br>(Letter (A-Z) required,                                                             | Number required, Minimum length: 6)                                             |  |
| * Password<br>(Letter (A-Z) required,<br>* Confirm password                                       | Number required, Minimum length: 6)                                             |  |
| * Password<br>(Letter (A-Z) required,<br>* Confirm password<br>* Security roles                   | Number required, Minimum length: 6)           S         Information about roles |  |
| * Password<br>(Letter (A-Z) required,<br>* Confirm password<br>* Security roles<br>Company admini | Number required, Minimum length: 6) S Information about roles istrator          |  |

You can see that the new user has been created as below;

| List of users |             |                       |                          |                                 |
|---------------|-------------|-----------------------|--------------------------|---------------------------------|
|               | Name        | Company role          | Last log in (Irish time) | Login Details                   |
|               | A New User  | Company user          | Has not logged in        | View login report               |
|               | 👗 Test Name | Company administrator | 20-08-2014 11:35         | View login report               |
|               |             |                       | Create user Delete       | User groups View as Report Done |

You can create as many users as necessary.

**IMPORTANT NOTE:** Only the Company Administrator can update the company profile and manage business alerts.

#### For Assistance

- Email the helpdesk on etenders@eu-supply.com
- Call us on +353 (0) 21 243 92 77 during office hours (09:00am 17:30pm GMT).